# Configuration du réseau sans-fil du collège Ahuntsic avec Windows 7 pour un étudiant ou un enseignant ou un employé administratif

#### Pré-requis :

Être un étudiant ou un enseignant ou un employé administratif. Avoir un compte réseau au collège Ahuntsic.

#### Procédure :

Ouvrir votre session Windows 7.

S'assurer que votre carte WIFI est active sur votre ordinateur. Habituellement, si la carte est active, sur votre ordinateur vous devriez avoir un dessin avec une petite antenne bleue sur les portables HP ou verte sur les portables Lenovo

Bouton droit de la souris sur l'icône réseaux sans-fil, L'icône ressemble à ceci 🃶

Un petit menu s'affiche. Choisir Ouvrir le Centre Réseaux et partage. Cette fenêtre s'affiche.

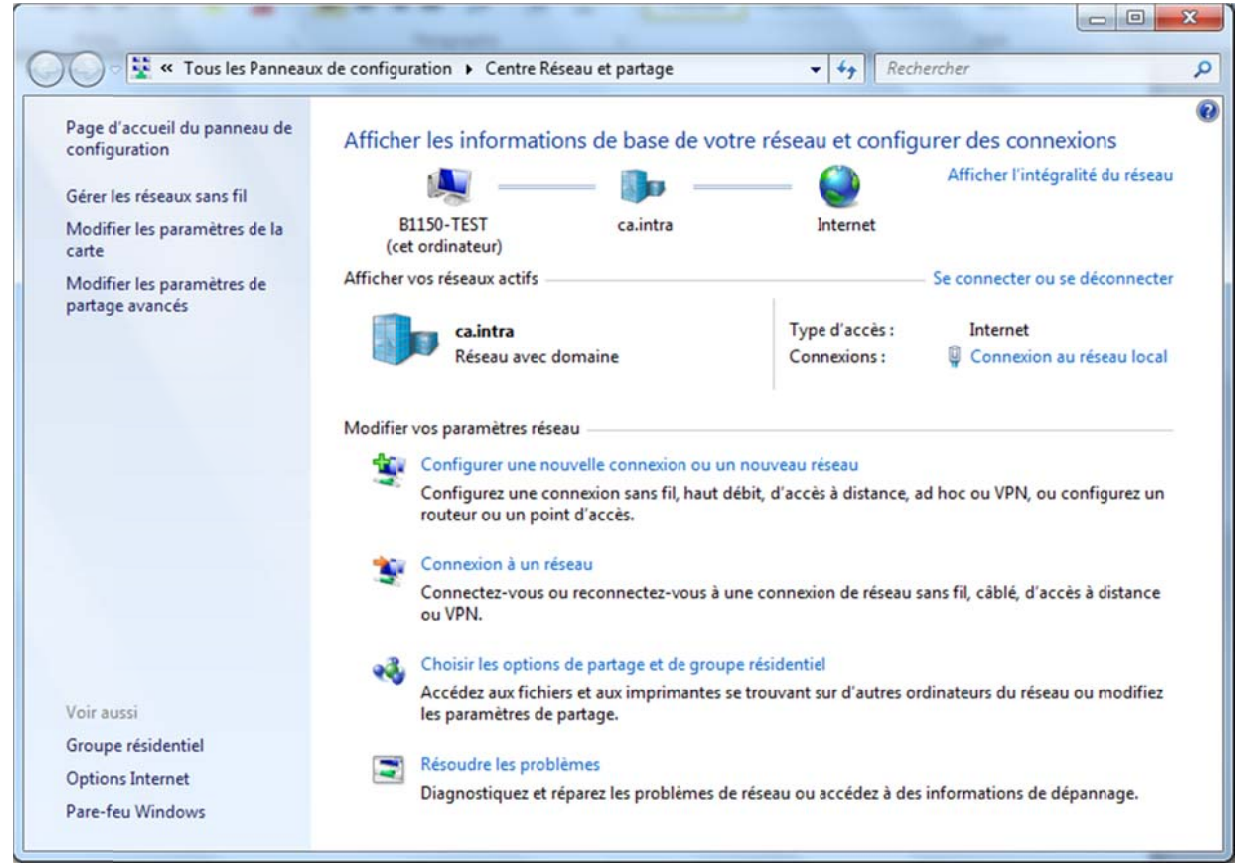

Sur le côté gauche de la fenêtre

Clic sur Gérer les réseaux sans-fil.

#### Cette fenêtre s'affiche.

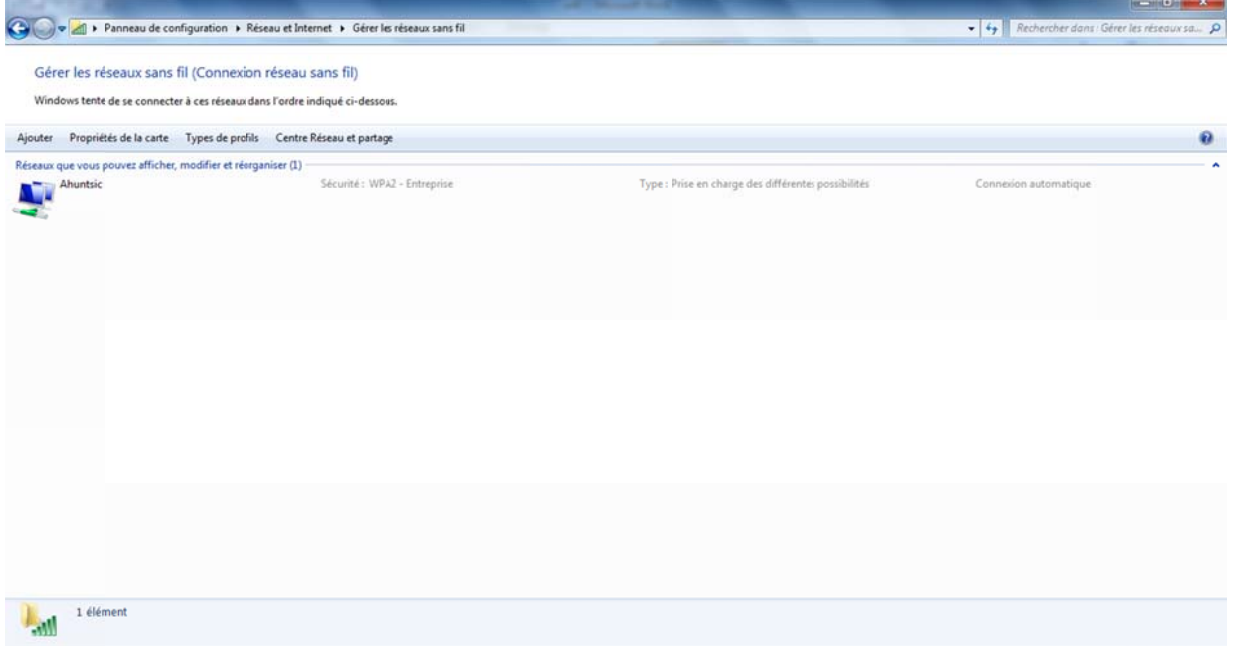

Bouton droit de la souris sur l'icône Ahuntsic. Choisir Propriétés. Cette fenêtre s'affiche

| ropriétés du réseau s | ans fil Ahuntsic                                  |
|-----------------------|---------------------------------------------------|
| Connexion Sécurité    |                                                   |
|                       |                                                   |
| Nom :                 | Ahuntsic                                          |
| SSID :                | Ahuntsic                                          |
| Type de réseau :      | Point d'accès                                     |
| Disponibilité du      | Tous les utilisateurs                             |
| reseau :              |                                                   |
| Me connecter a        | itomatiquement lorsque ce réseau est à portée     |
| Me connecter à        | un réseau favori prioritaire si cela est possible |
| Me connector m        | ême si le réseau pe diffuse pas son pom (SSID)    |
|                       | ene si e reseau ne unuse pas son nom (3510)       |
| Activer les parar     | nètres de la connexion Intel                      |
| Configurer            |                                                   |
| Comgarer              |                                                   |
|                       |                                                   |
|                       |                                                   |
|                       |                                                   |
|                       |                                                   |
|                       |                                                   |
|                       |                                                   |
|                       |                                                   |
|                       |                                                   |
|                       |                                                   |
|                       |                                                   |
|                       | OK Annuler                                        |
|                       |                                                   |

Clic sur l'onglet Sécurité

Cette fenêtre s'affiche

| Connexion Sécurité                                                            |                                                           |                       |        |
|-------------------------------------------------------------------------------|-----------------------------------------------------------|-----------------------|--------|
| <u>Type</u> de sécurité :<br>Type de<br>chi <u>f</u> frement :                | WPA2 - Entreprise                                         | •                     | ]<br>] |
| Choisissez une métho                                                          | de d'authentification ré                                  | seau :                | 1      |
| Mémoriser mes info<br>cette connexion à                                       | ormations d'identificatio<br>chaque fois que je suis      | on pour<br>connecté   | J      |
| ☑ <u>Mémoriser mes infr<br/>cette connexion à</u> Paramètres a <u>v</u> ancés | ormations d'identificatio<br>chaque fois que je suis<br>s | on pour<br>s connecté | J      |

Dans la section Choisissez une méthode d'authentification réseau : Clic sur le bouton Paramètres Cette fenêtre s'affiche.

| rophetes EA                                                                            | P protégées                                                                                             |                                                     |                 | ×        |
|----------------------------------------------------------------------------------------|----------------------------------------------------------------------------------------------------|-----------------------------------------------------|-----------------|----------|
| Lors de la co                                                                          | nnexion :                                                                                               |                                                     |                 |          |
| The back of the co                                                                     | incation.                                                                                               |                                                     |                 |          |
| Valider                                                                                | le certificat du se                                                                                     | erveur                                              |                 |          |
| Conne                                                                                  | xion à ces serve                                                                                        | urs :                                               |                 |          |
|                                                                                        |                                                                                                    |                                                     |                 |          |
| Autorites                                                                              | de certification r                                                                                      | acine de confiance :                                |                 |          |
| AddTr                                                                                  | rust External CA                                                                                        | Root                                                |                 | <u>^</u> |
| Baltim                                                                                 | ore CyberTrust                                                                                          | Root                                                | <b>C</b> 111    | E        |
| Class                                                                                  | 3 Public Primary                                                                                        | Certification Author                                | ity             |          |
| DigiCe                                                                                 | ert High Assurance                                                                                      | ce EV Root CA                                       |                 |          |
| Entru:                                                                                 | st.net Secure Se                                                                                        | rver Certification Au                               | uthority        |          |
| Equita                                                                                 | ax Secure Certific                                                                                      | cate Authority                                      |                 |          |
| GTE C                                                                                  | yberTrust Globa                                                                                         | Root                                                |                 | -        |
| •                                                                                      |                                                                                                    | III                                                 |                 | •        |
| Sélectionner                                                                           | la méthode d'au<br>se sécurisé (EAP                                                                     | thentification :                                    | pprouvées.      | nfaurer  |
| Activer la                                                                             | a reconnexion rap                                                                                       | pide<br>accès réseau                                |                 |          |
| Activer la                                                                             | reconnexion rap<br>la protection d'a                                                                    | pide<br>accès réseau                                | de liaison de   | chiffr   |
| <u>A</u> ctiver la <u>Appliquer</u> <u>Déconne</u> <u>Activer la</u> <u>la confide</u> | a reconnexion rap<br>r la protection d'a<br>ct. si le serveur r<br>a protection <u>d</u> e<br>entialité | pide<br>accès réseau<br>ne présente pas <u>T</u> LV | / de liaison de | chiffr.  |
| <u>A</u> ctiver la     Appliquer     Déconner     Activer la     la confide            | a reconnexion rap<br>r la grotection d'a<br>ct. si le serveur r<br>a protection <u>d</u> e<br>entialité | pide<br>accès réseau<br>ne présente pas <u>T</u> LV | / de liaison de | chiffr.  |

Décocher Valider le certificat du serveur

| s de la connexion :                                                                                                    |                                                                                                    |                  |
|----------------------------------------------------------------------------------------------------|----------------------------------------------------------------------------------------------------|------------------|
| Valider le certificat du                                                                                                    | serveur                                                                                                    |                  |
| Connexion à ces serv                                                                                                    | veurs :                                                                                                    |                  |
| Autorités de certification                                                                                                    | r <u>r</u> acine de confiance ;                                                                                                    |                  |
| AddTrust External C                                                                                                    | A Root                                                                                                    |                  |
| Baltimore CyberTrus                                                                                                    | tRoot                                                                                                    |                  |
| Class 3 Public Primar                                                                                                    | y Certification Authority                                                                                                    | =                |
| DigiCert High Assura                                                                                                    | ance EV Root CA                                                                                                    |                  |
| Entrust.net Secure S                                                                                                    | Server Certification Authorit                                                                                                    | ty .             |
| Equifax Secure Cert                                                                                                    | ificate Authority                                                                                                    |                  |
|                                                                                                    |                                                                                                    |                  |
| GTE CyberTrust Glob                                                                                                    | bal Root                                                                                                    | -                |
| GTE CyberTrust Glob                                                                                                    | bal Root<br>III<br>utilisateur d'autoriser de noi                                                                                                    | Jveaux           |
| GTE CyberTrust Glot  GTE CyberTrust Glot  Comparison of the passe demander à l'i serveurs ou des auto  ectionner la méthode d'a  t de passe sécurisé (EA <u>A</u> ctiver la reconnexion r  Apoliquer la protection                 | authentification :<br>AP-MSCHAP version 2)                                                                                                    | uveaux<br>ivées. |
| GTE CyberTrust Glot  GTE CyberTrust Glot  Comparison of the pass demander à l'a serveurs ou des auto  ectionner la méthode d'a bt de passe sécurisé (EA Activer la reconnexion r Appliquer la protection o Déconnect, si le serveu | utilisateur d'autoriser de nou<br>irités de certification approu<br>authentification :<br>AP-MSCHAP version 2)<br>rapide<br>d'accès réseau<br>r ne présente pas TLV de lia | uveaux<br>vées.  |
| GTE CyberTrust Glot  GTE CyberTrust Glot  Comparison of the pass demander à l'i serveurs ou des auto  ectionner la méthode d'a  t de passe sécurisé (EA  Activer la reconnexion r  Appliquer la grotection de la confidentialité   | authentification :<br>AP-MSCHAP version 2)<br>rapide<br>d'accès réseau<br>r ne présente pas <u>T</u> LV de lia                                                             | Uveaux<br>ivées. |

Clic OK

| Connexion Sécurité                                              |                                                                                               |
|-----------------------------------------------------------------|-----------------------------------------------------------------------------------------------|
| <u>T</u> ype de sécurité :<br>Type de<br>chi <u>f</u> frement : | WPA2 - Entreprise   AES                                                                       |
| Ch <u>o</u> isissez une méthod<br>Microsoft: PEAP (Prot         | de d'authentification réseau :<br>vected EAP)    Paramètres  pormations d'identification pour |
| cette connexion a                                               | chaque fois que je suis connecté                                                              |
| Paramètres a <u>v</u> ancés                                     | chaque fois que je suis connecté                                                              |

### Clic OK

Voilà! vous êtes maintenant en mesure de vous connecter au réseau sans-fil Ahuntsic.

## Dépannage Wifi, profil Ahuntsic

|                                                                                                    | Réseau et Intern       | net 🕨 Gérer les rés | eaux sans fil            | • 47 | Rechercher dans : Gére | er les réseaux sa |
|----------------------------------------------------------------------------------------------------|------------------------|---------------------|--------------------------|------|------------------------|-------------------|
| Gérer les réseaux sans fil (Connexion réseau sans fil)<br>Windows tente de se connecter à ces réseaux dans l'ordre indiqué ci-dessous. |                        |                     |                          |      |                        |                   |
| jouter                                                                                                    | Propriétés de la carte | Types de profils    | Centre Réseau et partage |      |                        | 0                 |
|                                                                                                    |                        |                     |                          |      |                        |                   |
|                                                                                                    |                        |                     |                          |      |                        |                   |
|                                                                                                    |                        |                     |                          |      |                        |                   |
|                                                                                                    |                        |                     |                          |      |                        |                   |
|                                                                                                    |                        |                     |                          |      |                        |                   |
|                                                                                                    |                        |                     |                          |      |                        |                   |
|                                                                                                    |                        |                     |                          |      |                        |                   |
|                                                                                                    |                        |                     |                          |      |                        |                   |
| -11                                                                                                    | 0 élément(s)           |                     |                          |      |                        |                   |

La fenêtre Gérer les résaux sans-fil (Connexion réseau sans fil) est vide.

Il faut réinstaller les pilotes de la carte réseau sans-fil.

Message d'erreur Windows n'a pas pu se connecter à Ahuntsic

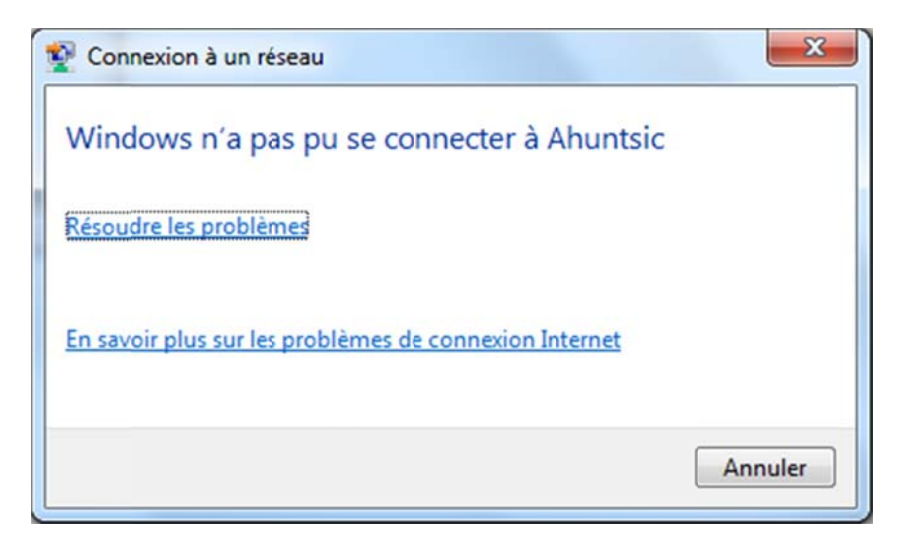

La configuration du réseau sans-fil n'a pas été faites correctement. Recommencer depuis le début.